## Przedłużanie abonamentu

Niedziela, 12 maj 2019, 17:04, autor: Fakturowo.pl

Aby przedłużyć abonament należy na stronie - https://www.fakturowo.pl/konto/abonament - wybrać rodzaj abonamentu oraz wpisać dane niezbędne do wystawienia faktury VAT lub faktury PROFORMA (jeśli użytkownik chce dokonać płatności na podstawie otrzymanej faktury PROFORMA, powinien zaznaczyć taką opcję w formularzu), a następnie kliknąć przycisk "Zapłać" lub "Wystaw proformę".

Po kliknięciu przycisku "Zapłać" na stronie - https://www.fakturowo.pl/konto/abonament - nastąpi przekierowanie na stronę umożliwiającą wybranie rodzaju płatności i dokonanie płatności.

Po kliknięciu przycisku "Wystaw proformę" zostanie wystawiona i wysłana faktura proforma, na podstawie której będzie można dokonać płatności. Dokonując płatności na podstawie faktury proforma należy dokładnie wpisać dane do przelewu widniejące na fakturze proforma - tytuł płatności, numer rachunku, nazwa odbiorcy - wpisanie błędnych danych spowoduje, że płatność nie zostanie poprawnie odebrana przez nasz system.

## UWAGA!

Płatności przetwarzane są automatycznie za pośrednictwem Centrum Rozliczeniowego Dotpay.pl. Do każdej transakcji przypisany jest inny tytuł płatności oraz inny numer rachunku bankowego, dlatego podczas wykonywania płatności należy dokładnie wpisać dane do przelewu podane na fakturze PROFORMA (wpisanie błędnych danych spowoduje, że płatność nie zostanie poprawnie odebrana przez nasz system).